# IDS ريدم مادختساب TCP نييعت ةداعإ نيوكت

## المحتويات

<u>المقدمة</u> <u>المتطلبات الأساسية</u> <u>المحونات المستخدمة</u> <u>المكونات المستخدمة</u> <u>التكوين</u> <u>التكوينات</u> <u>التكوينات</u> <u>تكوين جهاز الاستشعار</u> <u>إضافة المستشعر إلى المدير</u> <u>تصغيل الهجوم وإعادة تعين TCP لموجه Cisco IOS</u> <u>تشغيل الهجوم وإعادة تعين TCP موجه MSS</u> <u>التحقق من الصحة</u> <u>استكشاف الأخطاء وإصلاحها</u> معلومات ذات صلة

## <u>المقدمة</u>

يصف هذا المستند كيفية تكوين مدير ومستشعر نظام اكتشاف الاقتحام (IDS، المعروف سابقا باسم NetRanger) لإرسال رسائل إعادة توجيه TCP على برنامج Telnet تم محاولة إرساله إلى نطاق من العناوين التي تتضمن الموجه المدار إذا كانت السلسلة المرسلة هي "testattack".

## <u>المتطلبات الأساسية</u>

### <u>المتطلبات</u>

عند النظر في هذا التكوين، يرجى تذكر ما يلي:

- قم بتثبيت Sensor وتحقق من أنه يعمل بشكل صحيح قبل تنفيذ هذا التكوين.
  - ضمنت أن ال ينشق قارن إلى المسحاج تخديد مدار قارن خارجي.

### <u>المكونات المستخدمة</u>

تستند المعلومات الواردة في هذا المستند إلى إصدارات البرامج والمكونات المادية التالية:

- مدير Cisco IDS 2.2.3
- مستشعر Cisco IDS 3.0.5
- برنامج تشغيل موجه IOS<sup>®</sup> من Cisco، الإصدار 12.2.6

تم إنشاء المعلومات الواردة في هذا المستند من الأجهزة الموجودة في بيئة معملية خاصة. بدأت جميع الأجهزة المُستخدمة في هذا المستند بتكوين ممسوح (افتراضي). إذا كانت شبكتك مباشرة، فتأكد من فهمك للتأثير المحتمل لأي أمر.

### <u>الاصطلاحات</u>

للحصول على مزيد من المعلومات حول اصطلاحات المستندات، ارجع إلى <u>اصطلاحات تلميحات Cisco التقنية</u>.

## <u>التكوين</u>

في هذا القسم، تُقدّم لك معلومات تكوين الميزات الموضحة في هذا المستند.

**ملاحظة:** للعثور على معلومات إضافية حول الأوامر المستخدمة في هذا المستند، أستخدم <u>أداة بحث الأوامر</u> (<u>للعملاء</u> المسجلين فقط).

### الرسم التخطيطي للشبكة

يستخدم هذا المستند إعداد الشبكة الموضح في هذا الرسم التخطيطي.

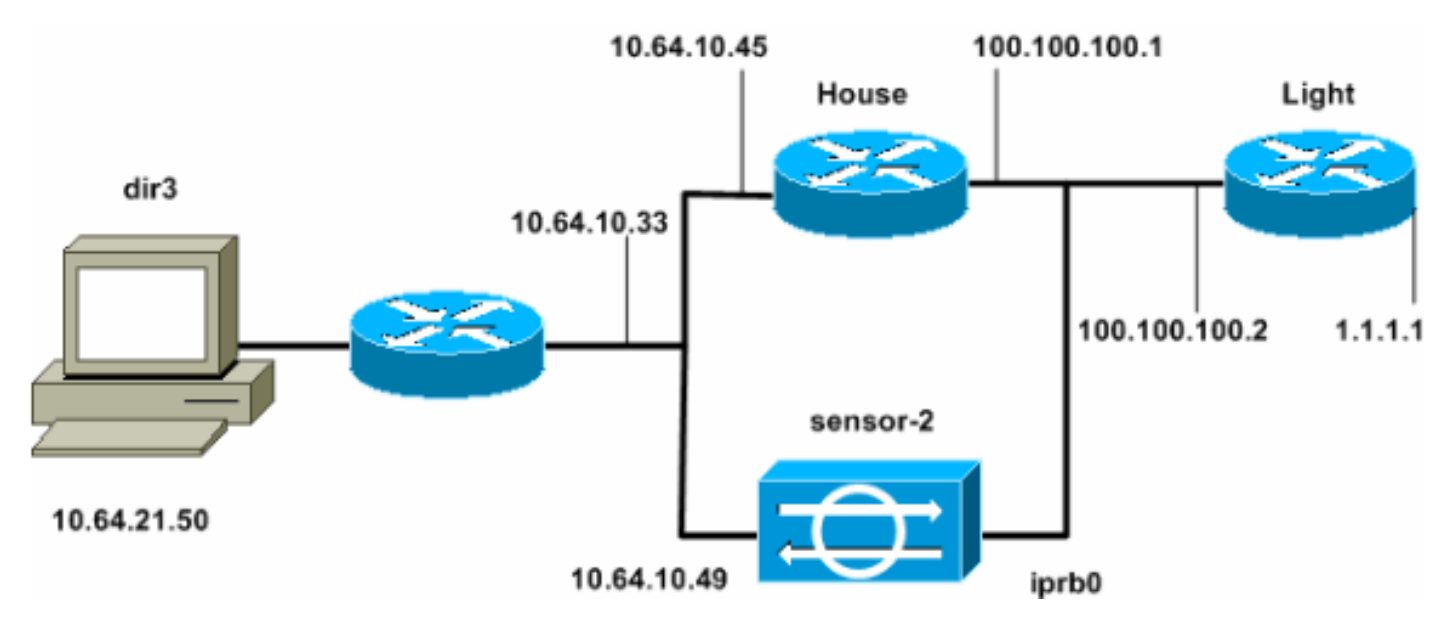

### <u>التكوينات</u>

يستخدم هذا المستند هذه التكوينات.

- <u>ضوء الموجه</u>
- <u>منزل الموجه</u>

### ضوء الموجه

```
Current configuration : 906 bytes
!
version 12.2
service timestamps debug uptime
service timestamps log uptime
no service password-encryption
!
```

```
hostname light
                                       !
                  enable password cisco
                                       !
        username cisco password 0 cisco
                         ip subnet-zero
                                       !
                                       !
                                       !
                    ip ssh time-out 120
        ip ssh authentication-retries 3
                                       !
                         call rsvp-sync
                                       !
                                       !
                                       !
               fax interface-type modem
       mta receive maximum-recipients 0
                                       !
                      controller E1 2/0
                                       !
                                       !
                                       !
              interface FastEthernet0/0
ip address 100.100.100.2 255.255.255.0
                            duplex auto
                             speed auto
                                       !
              interface FastEthernet0/1
      ip address 1.1.1.1 255.255.255.0
                            duplex auto
                             speed auto
                                       !
                       interface BRI4/0
                         no ip address
                               shutdown
                                       !
                       interface BRI4/1
                         no ip address
                               shutdown
                                       !
                       interface BRI4/2
                         no ip address
                               shutdown
                                       !
                       interface BRI4/3
                         no ip address
                               shutdown
                                       !
                           ip classless
 ip route 0.0.0.0 0.0.0.0 100.100.100.1
                          ip http server
                    ip pim bidir-enable
                                       !
                                       !
                   dial-peer cor custom
                                       !
                                       !
                             line con 0
                            line 97 108
                             line aux 0
                            line vty 0 4
                                  login
                                       1
```

#### end

### منزل الموجه

```
Current configuration : 2187 bytes
                                             !
                                 version 12.2
             service timestamps debug uptime
               service timestamps log uptime
              no service password-encryption
                                             !
                               hostname house
                                             !
                        enable password cisco
                                             ļ
                                             !
                                             !
                               ip subnet-zero
                                             !
                                             !
                     fax interface-type modem
            mta receive maximum-recipients 0
                                             !
                                             !
                                             !
                                             !
                    interface FastEthernet0/0
     ip address 100.100.100.1 255.255.255.0
                                 duplex auto
                                  speed auto
                                             !
                    interface FastEthernet0/1
     ip address 10.64.10.45 255.255.255.224
                                 duplex auto
                                  speed auto
                                             !
                                             !
                                             !
                   interface FastEthernet4/0
                               no ip address
                                    shutdown
                                 duplex auto
                                  speed auto
                                             !
                                 ip classless
        ip route 0.0.0.0 0.0.0.0 10.64.10.33
ip route 1.1.1.0 255.255.255.0 100.100.100.2
                               ip http server
                          ip pim bidir-enable
                                             1
                                             !
                                             !
                          snmp-server manager
                                             !
                               call rsvp-sync
                                             !
                                             !
                         mgcp profile default
                                             !
                         dial-peer cor custom
                                             !
                                             !
                                             !
```

```
!
line con 0
line aux 0
line vty 0 4
password cisco
login
!
!
end
#house
```

## <u>تكوين جهاز الاستشعار</u>

أكمل الخطوات التالية لتكوين المستشعر.

1. Telnet إلى 10.64.10.49 (مستشعر IDS) مع **جذر** اسم المستخدم والهجوم **على** كلمة المرور. 2. اکتب sysconfig-sensor. أدخل معلومات التكوين، عند طلبها، كما هو موضح في هذا المثال: IP Address: 10.64.10.49 - 1 IP Netmask: 255.255.254 - 2 IP Host Name: sensor-2 - 3 Default Route: 10.64.10.33 - 4 Network Access Control - 5 .64 .10 Communications Infrastructure - 6 Sensor Host ID: 49 Sensor Organization ID: 900 Sensor Host Name: sensor-2 Sensor Organization Name: cisco Sensor IP Address: 10.64.10.49 IDS Manager Host ID: 50 IDS Manager Organization ID: 900 IDS Manager Host Name: dir3 IDS Manager Organization Name: cisco

4. عند المطالبة، قم بحفظ التكوين والسماح للمستشعر بإعادة التمهيد.

### إضافة المستشعر إلى المدير

أتمت هذا steps أن يضيف المستشعر إلى المدير.

- 1. Telnet إلى 10.64.21.50 (مدير IDS) مع اسم المستخدم netrangr والهجوم بكلمة المرور.
  - 2. اكتب **&vw** لتشغيل برنامج OpenView من HP.

IDS Manager IP Address: 10.64.21.50

- 3. من القائمة الرئيسية، انتقل إلى **التأمين > التكوين**.
- 4. في الأداة المساعدة لإدارة ملفات التكوين، انتقل إلى **ملف > إضافة مضيف** وانقر **بعد ذلك**.
  - 5. أكمل معلومات مضيف المستشعر، كما هو موضح في هذا المثال. انقر فوق Next

|        | Use this panel to specify the remote machine to which you<br>wish to establish connectivity. If you need to add a new<br>organization, click Create. |                                                                                                    |                                                                                                    |                                                                              |                         |
|--------|----------------------------------------------------------------------------------------------------|----------------------------------------------------------------------------------------------------|----------------------------------------------------------------------------------------------------|------------------------------------------------------------------------------|-------------------------|
|        | Organization name                                                                                                    | cisco —                                                                                                    | Create                                                                                                    |                                                                              |                         |
|        | Organization ID                                                                                                    | 900                                                                                                    |                                                                                                    |                                                                              |                         |
|        | Host name                                                                                                    | sensor-2į́                                                                                                    |                                                                                                    |                                                                              |                         |
|        | Host ID                                                                                                    | 49 <u>ĭ</u>                                                                                                    |                                                                                                    |                                                                              |                         |
|        | Host IP Address                                                                                                    | 10.64.10.49                                                                                                    |                                                                                                    |                                                                              |                         |
|        | 🗖 Secondary Direct                                                                                                    | or                                                                                                    |                                                                                                    |                                                                              |                         |
|        | 🗖 IOS IDS                                                                                                    |                                                                                                    |                                                                                                    |                                                                              |                         |
|        | 🕱 Sensor / IDSM                                                                                                    |                                                                                                    |                                                                                                    |                                                                              | / II IIX                |
|        | i                                                                                                    | <b>لي</b> ، کما هو موضح في هذ                                                                                                    | لنوع الجهاز، وانقر <b>التا</b>                                                                                  | ا.<br>عدادات الافتراضية ا                                                    | (التالي)<br>6. اقبل الإ |
|        | Use this dialog box                                                                                                    | to define the type                                                                                                    | of machine you                                                                                                  | are adding.                                                                  |                         |
|        | Please remember that<br>the remote machine r<br>this Director. For<br>by running sysconfig<br>this is accomplished<br>and modifying the he           | t in order for conne<br>must already know th<br>Sensors, this is ac<br>g-sensor. For remot<br>d by running nrConfi<br>osts and routes Syst | ctivity to be e<br>e IDs and IP ad<br>complished at in<br>e (secondary) D<br>gure on the rem<br>em Files accord | stablished,<br>dress of<br>nstall time<br>irectors,<br>ote machine<br>ingly, |                         |
|        | Initialize a newly                                                                                                    | y installed Sensor                                                                                                    |                                                                                                    |                                                                              |                         |
|        | 🔿 Connect to a prev                                                                                                    | iously configured Se                                                                                                    | nsor                                                                                                    |                                                                              |                         |
|        | ◯ Forward alarms to                                                                                                    | a secondary Directo                                                                                                    | r                                                                                                    |                                                                              | .   :0                  |
| ىم إلى | ت ينبغي غيرت الشبكة قارن إ                                                                                                    | , القيم الافتراضية. مهما، أن                                                                                                    | طال الدقائق أو قبول                                                                                             | إما تغيير السجل وإب                                                          | ⊺. يمكنك إ              |
| ر حسب  | كون "spwr0" أو أي شيء آخر                                                                                                    | لتكون "iprb0". يمكن أن ي <sup>ا</sup>                                                                                                    | ن. في هذا المثال، س                                                                                             | من ك sniffing قارر                                                           | الاسم د                 |

الاسم من ك sniffing قارن. في هذا المثال، ستكون "iprb0". يمكن ان يكر نوع المستشعر وكيفية توصيل المستشعر الخاص بك.

| l             |
|---------------|
|               |
|               |
|               |
|               |
|               |
|               |
| 8. اس<br>الآر |
| ונס           |
| lp            |
|               |
|               |
|               |
|               |
|               |
|               |
|               |
|               |
|               |
|               |

## <u>تكوين إعادة تعيين TCP لموجه Cisco IOS</u>

أكمل هذه الخطوات لتكوين إعادة تعيين TCP لموجه Cisco IOS.

- 1. في القائمة الرئيسية، انتقل إلى **التأمين > التكوين**.
- 2. في الأداة المساعدة لإدارة ملف التكوين، قم بإبراز **المستشعر-2** وانقر نقرا مزدوجا عليه.
  - 3. فتح إدارة الأجهزة.
- 4. انقر فوق **أجهزة > إضافة**. أدخل معلومات الجهاز، كما هو موضح في المثال التالي. انقر فوق **موافق**" للمتابعة. كل من Telnet و enable كلمة

.cisco

| IP Address                                   | User Name       |
|----------------------------------------------|-----------------|
| 10.64.10.45                                  | ¥.              |
|                                              |                 |
| Device Type                                  | Password        |
| Cisco Router[Including Cat5kRSM,Cat6kMSFC] — | *****           |
|                                              |                 |
| Sensor's NAT IP Address                      | Enable Password |
| Y                                            | Tenner          |

5. افتح نافذة اكتشاف الاقتحام وانقر فوق **الشبكات المحمية**. إضافة نطاق العناوين من 10.64.10.1 إلى 10.64.10.254 إلى الشبكة

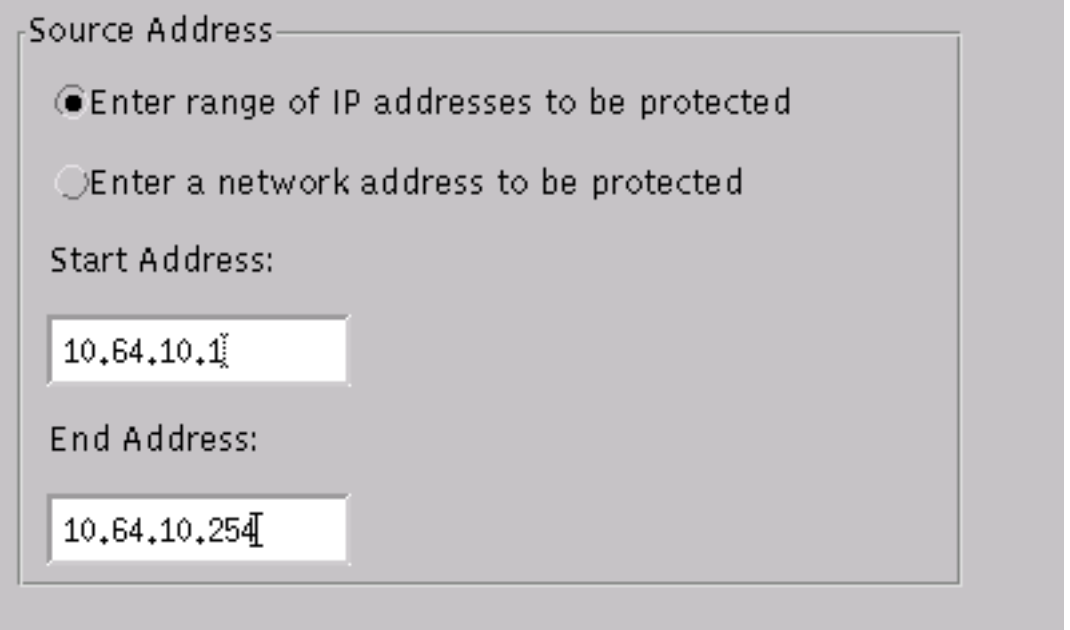

المحمية.

6. انقر على **توصيف** وحدد **تشكيل يدوي**. بعد ذلك، انقر فوق **تعديل التواقيع**. أختر **سلاسل مطابقة** بمعرف 8000. انقر فوق **توسيع > إضافة** لإضافة سلسلة جديدة تسمى **هجوم التجربة**. أدخل معلومات السلسلة، كما هو موضح في هذا المثال، وانقر فوق **موافق**للمتابعة.

| String          | Occurrences    |
|-----------------|----------------|
| )<br>testattack | Ľ.             |
|                 |                |
| ID              | Action         |
| 51304           | TCP Reset -    |
|                 |                |
| Port            | sensor-2.cisco |
| 23              | 10ggerd<br>ž   |
|                 |                |
| Disection       | dir3.cisco     |
| Direction       | smid           |
| To & From —     | đ              |

- 7. لقد انتهيت من هذا الجزء من التكوين. انقر فوق **موافق** لإغلاق نافذة اكتشاف الاقتحام.
  - 8. افتح مجلد "ملفات النظام"، ثم نافذة "ملفات النظام". تأكد من تمكين هذه

|         |                  |                | الخواتم: |
|---------|------------------|----------------|----------|
| Daemons |                  |                |          |
|         |                  |                |          |
|         |                  |                |          |
|         | 🗙 nr.postofficed | 🕱 nr.configd   |          |
|         | 🔀 nr.loggerd     | 🗖 nr.smid      |          |
|         | 🕱 nr.sensord     | nr.eventd      |          |
|         | 🕱 nr.packetd     | 🕱 nr.sapd      |          |
|         | 🕱 nr.managed     | 🗙 nr.fileXferd |          |
|         |                  |                |          |

- 9. انقر فوق **موافق**" للمتابعة.
- 10. أختر الإصدار الذي قمت بتعديله للتو، انقر فوق **حفظ** ثم **تطبيق**. انتظر حتى يخبرك النظام بأن أداة الاستشعار قد انتهت من إعادة تشغيل الخدمات، ثم قم بإغلاق كافة النوافذ الخاصة بتكوين المدير.

| Version / Item                     | Creation Time                | Open   |  |  |  |
|------------------------------------|------------------------------|--------|--|--|--|
| 📥 👼 Version 11                     | Mon Apr 22 21:04:57 EDT 2002 |        |  |  |  |
| - 🔤 Communications                 | Mon Apr 22 21:04:57 EDT 2002 | View   |  |  |  |
| - 📓 Data Management                | Mon Apr 22 21:04:57 EDT 2002 |        |  |  |  |
| - 🔜 Device Management              | Mon Apr 22 21:04:57 EDT 2002 | Save   |  |  |  |
| - ;o <sup>†</sup> Event Processing | Mon Apr 22 21:04:57 EDT 2002 |        |  |  |  |
| - 🖓 Intrusion Detection            | Mon Apr 22 21:04:57 EDT 2002 | Apply  |  |  |  |
| 🔄 🗁 System Files                   |                              |        |  |  |  |
| - 💷 Authorization                  | Mon Apr 22 21:04:57 EDT 2002 | Delete |  |  |  |
| – 🖏 Daemons                        | Mon Apr 22 21:04:57 EDT 2002 | ·'     |  |  |  |
| 1                                  | 4                            | _      |  |  |  |
| Close                              |                              |        |  |  |  |

### <u>تشغيل الهجوم وإعادة تعيين TCP</u>

برنامج Telnet من ضوء الموجه إلى منزل الموجه ونوع **هجوم** التجربة. بمجرد النقر فوق Space أو Enter key، يتم إعادة تعيين جلسة عمل برنامج Telnet. سيتم الاتصال بمنزل الموجه.

light#telnet 10.64.10.45 Trying 10.64.10.45 ... Open User Access Verification Password house>en Password house#testattack [Connection to 10.64.10.45 closed by foreign host] .Telnet session has been reset because the !--- signature testattack was triggered ---!

## <u>التحقق من الصحة</u>

لا يوجد حاليًا إجراء للتحقق من صحة هذا التكوين.

## <u>استكشاف الأخطاء وإصلاحها</u>

يوفر هذا القسم معلومات يمكنك استخدامها لاستكشاف أخطاء التكوين وإصلاحها.

Telnet إلى 10.64.10.49، المستشعر، باستخدام **جذر** اسم المستخدم والهجوم **على كلمة المرور**. اكتب c**d** usr/nr/etc/. اكتب cat packet d.conf. إذا قمت بتعيين إعادة تعيين TCP بشكل صحيح لهجوم الاختبار، فيجب أن ترى أربعة (4) في حقل رموز الإجراءات. يشير ذلك إلى إعادة تعيين TCP كما هو موضح في هذا المثال.

```
netrangr@sensor-2:/usr/nr/etc
    "cat packetd.conf | grep "testattack<
"RecordOfStringName 51304 23 3 1 "testattack
    "SigOfStringMatch 51304 4 5 5 # "testattack</pre>
```

إذا قمت بضبط الإجراء عن طريق الخطأ على "لا شيء" في التوقيع، سترى صفرا (0) في حقل رموز الإجراءات. يشير

ذلك إلى عدم وجود إجراء كما هو موضح في هذا المثال.

netrangr@sensor-2:/usr/nr/etc
 "cat packetd.conf | grep "testattack<
"RecordOfStringName 51304 23 3 1 "testattack
 "SigOfStringMatch 51304 0 5 5 # "testattack</pre>

يتم إرسال عمليات إعادة توجيه TCP من واجهة التقاط "المستشعر". إن هناك مفتاح يربط المستشعر قارن إلى القارن خارجي من المسحاج تخديد مدار، عندما أنت تشكل يستعمل **المجموعة فسحة بين دعامتين** أمر في المفتاح، استعملت هذا إعراب:

set span

```
banana (enable) set span 2/12 3/6 both inpkts enable
      Overwrote Port 3/6 to monitor transmit/receive traffic of Port 2/12
            .Incoming Packets enabled. Learning enabled. Multicast enabled
                                                           (banana (enable
                                                           (banana (enable
                                                 banana (enable) show span
                                                Destination
                                                               : Port 3/6
Connect to sniffing interface of the Sensor. Admin Source : Port 2/12 ---!
 Connect to FastEthernet0/0 of Router House. Oper Source : Port 2/12 ---!
                                        Direction
                                                       : transmit/receive
                                                 Incoming Packets: enabled
                                                 Learning
                                                                : enabled
                                                 Multicast
                                                                 : enabled
```

## <u>معلومات ذات صلة</u>

- <u>الإعلامات الميدانية</u>
- <u>صفحة دعم منع التسلل الآمن من Cisco</u>

ةمجرتاا مذه لوح

تمجرت Cisco تايان تايانق تال نم قعومجم مادختساب دنتسمل اذه Cisco تمجرت ملاعل العامي عيمج يف نيم دختسمل لمعد يوتحم ميدقت لقيرشبل و امك ققيقد نوكت نل قيل قمجرت لضفاً نأ قظعالم يجرُي .قصاخل امهتغلب Cisco ياخت .فرتحم مجرتم اممدقي يتل القيفارت عال قمجرت اعم ل احل اوه يل إ أم اد عوجرل اب يصوُتو تامجرت الاذة ققد نع اهتي لوئسم Systems الما يا إ أم الا عنه يل الان الانتيام الال الانتيال الانت الما